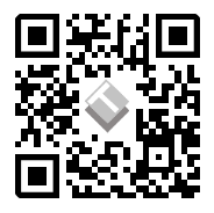

## **ACCOUT REGISTRATION**

To enroll in any Layertech course, the first step is to create a FREE ACCOUNT. To register for an account, go to <u>https://www.layertechlab.com/</u>.Using the navigation bar, go to <u>E-Learning>Log-In</u>

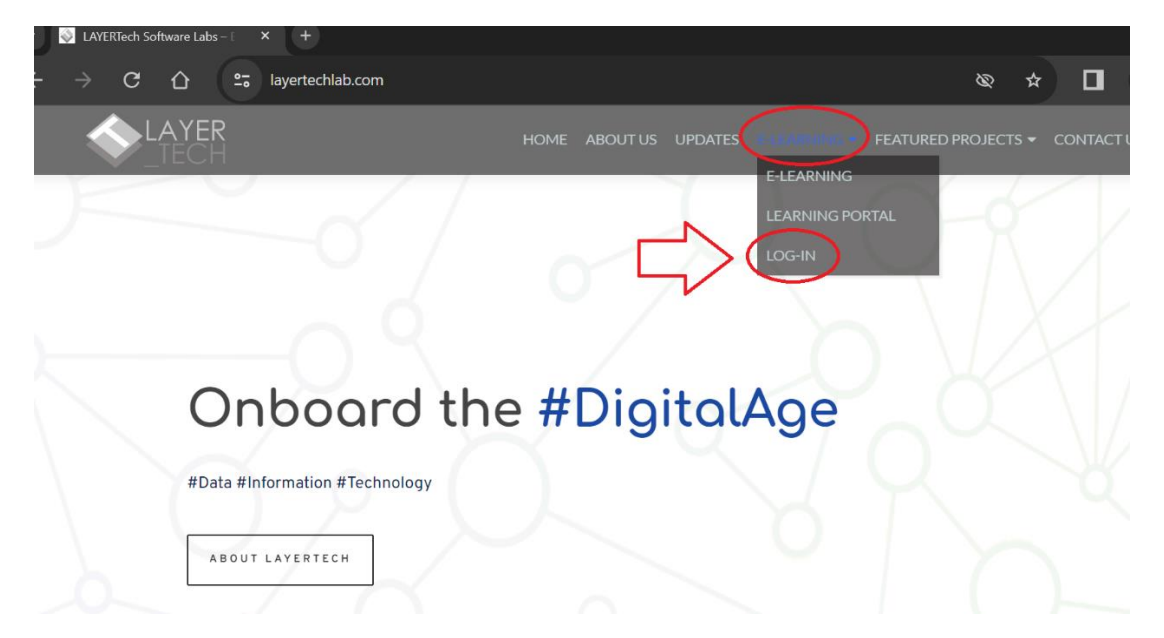

From the log-in screen, click "Register" and type your username, email address, answer the security question, and click the "REGISTER" button.

**MAKE SURE THAT YOU PUT AN EMAIL ADDRESS THAT YOU CAN ACCESS.** You will need to click a verification link before you can activate your account to ensure that you are a legitimate user.

If you did not receive your activation email, please check your SPAM folder. You may reach out to <u>support@layertechlab.com</u> to ask for support.

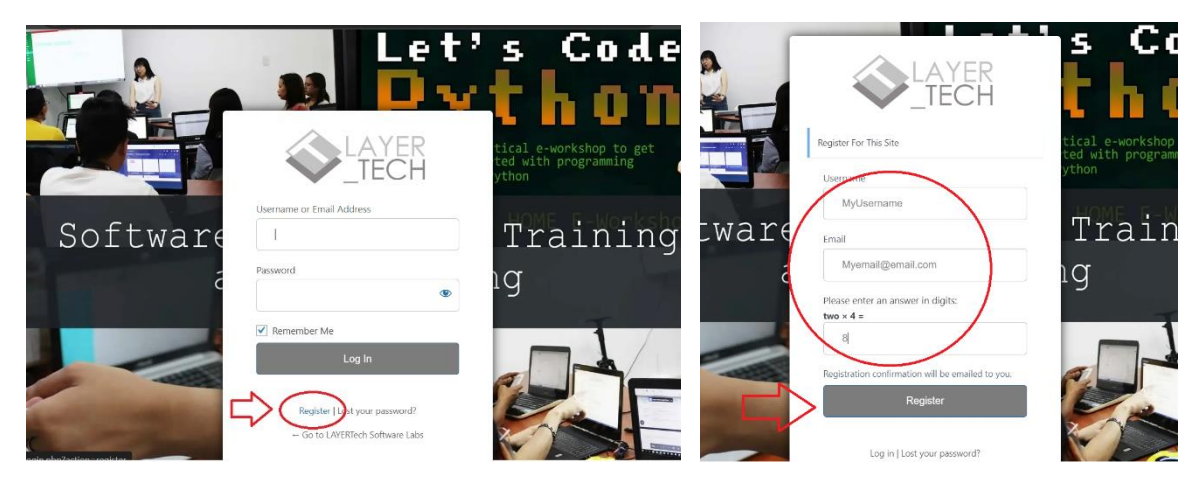

Harnessing the Power of the Digital Economy (HPDE) Visual Walkthrough Last updated: November 17, 2023

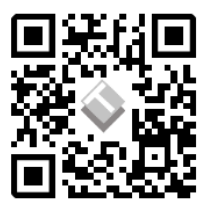

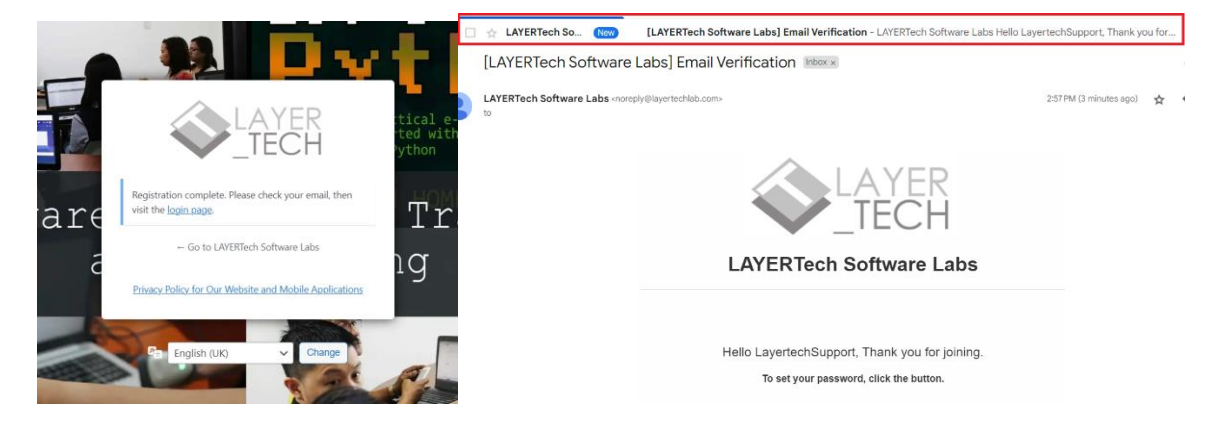

Once you click the activation button, you will be prompted to set your password, and your account is now activated! You can now log-in anytime using the log-in page.

|       |                                                   | 5                                                                                                    |
|-------|---------------------------------------------------|----------------------------------------------------------------------------------------------------|
| - U   | sername or Email Address                          |                                                                                                    |
| -     |                                                   | tic                                                                                                    |
|       |                                                   | ted                                                                                                    |
| Pi    | assword                                           | yth                                                                                                    |
|       | ۲                                                 |                                                                                                    |
|       |                                                   | the second second second second second second second second second second second second second second second se |
| are 🖻 | Remember Me                                       | 1                                                                                                    |
| ā     | Log In                                            | lC                                                                                                    |
|       | Register   Lost your password?                    |                                                                                                    |
|       | - Go to LAYERTech Software Labs                   |                                                                                                    |
| Priv  | English (United States)<br>አማርኛ bile Applications | A                                                                                                    |
|       | English (UK)                                      | 1                                                                                                    |
|       | 2wjtptu                                           |                                                                                                    |
|       | G 3 English (UK) ✓ Change                         |                                                                                                    |

NOTE that you can also change the language of the log-in and registration interface. Just lick the translate button below the log-in box as show in the screenshot on the left.

## FORGOT YOUR PASSWORD?

If you forget your password, or you want to change your password, you have two options to do that. First, you can go to the log-in page and click the "Lost your password?" link. Type your registered and verified email address and click "RESET PASSWORD." Your password reset link will be sent to your email address.

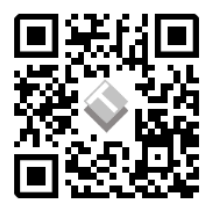

|                                                                 | LAYER<br>TECH                                                                                             |
|-----------------------------------------------------------------|----------------------------------------------------------------------------------------------------|
| Username or Email Address                                       | Lost password Lost your password? Please enter your username or email address. You will receive a link to |
| ₹<br>Remember Me<br>Log In                                      | create a new password via email. Username or email myverifiedemailaddress@email.com                       |
| Register (Lost your password?)<br>Go to LAVERTech Software Labs | RESET PASSWORD                                                                                            |

If you are already logged into your account, you may go to E-Learning > My Profile.

From your profile page, go to Settings > Password. Type your current password, then your new passwords and click "Save Changes." You have successfully changed your password.

| AYER HOME ABOUT US UPDATES ELECTION CONTRACTOR ELECTION CONTRACTOR ELECTION CONTRACTOR ELECTION CONTRACTOR CONTRACTOR CON | <ul> <li>♣ Quizzes</li> <li>➡ Orders</li> </ul>      | Current password     |
|----------------------------------------------------------------------------------------------------|------------------------------------------------------|----------------------|
|                                                                                                    | <ul><li>Order Woocommerce</li><li>Settings</li></ul> | New password         |
| Onboard the #DigitalAge                                                                                                    | Reneral Password                                     | Confirm new password |
| ABOUT LAYERTECH                                                                                                    | 😝 Logout                                             | SAVE CHANGES         |

Harnessing the Power of the Digital Economy (HPDE) Visual Walkthrough Last updated: November 17, 2023

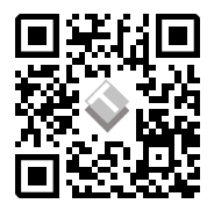

## **ENROLLING IN A COURSE**

Once you have a verified Layertech Learning Account, go to the course that you want to avail and click "Start Now." For the HPDE course, you will be prompted to answer a short survey to help us better understand our audience.

Once enrolled, you will now be able to access the course interface and all its materials.

## PLEASE CLICK THE "COMPLETE" BUTTON AT THE END OF EVERY COURSE SECTION. This will help us verify your progress and issue certifications.

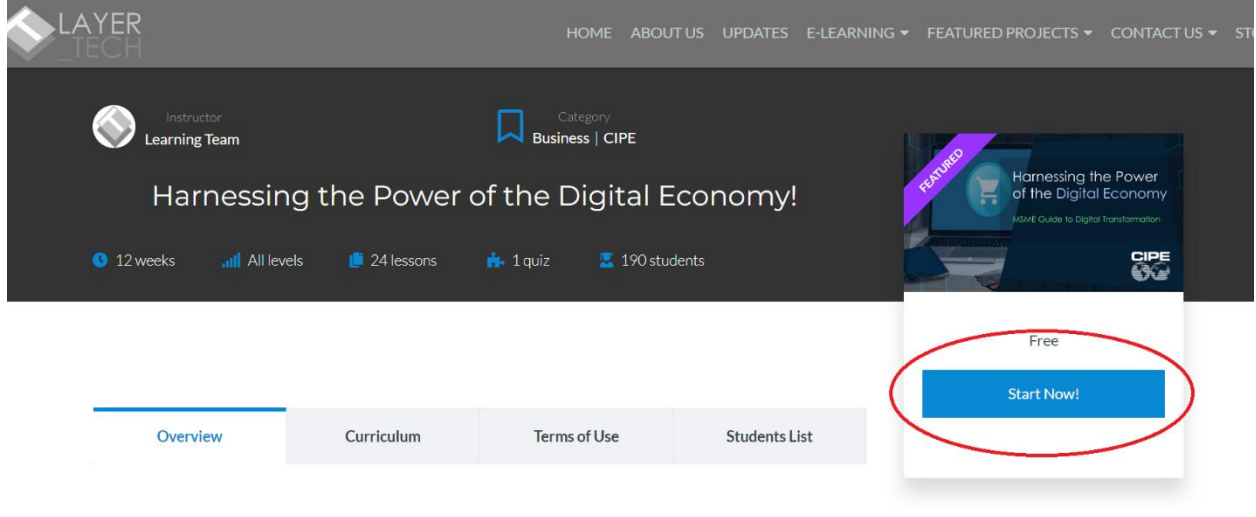

Harnessing the Power of the Digital Economy

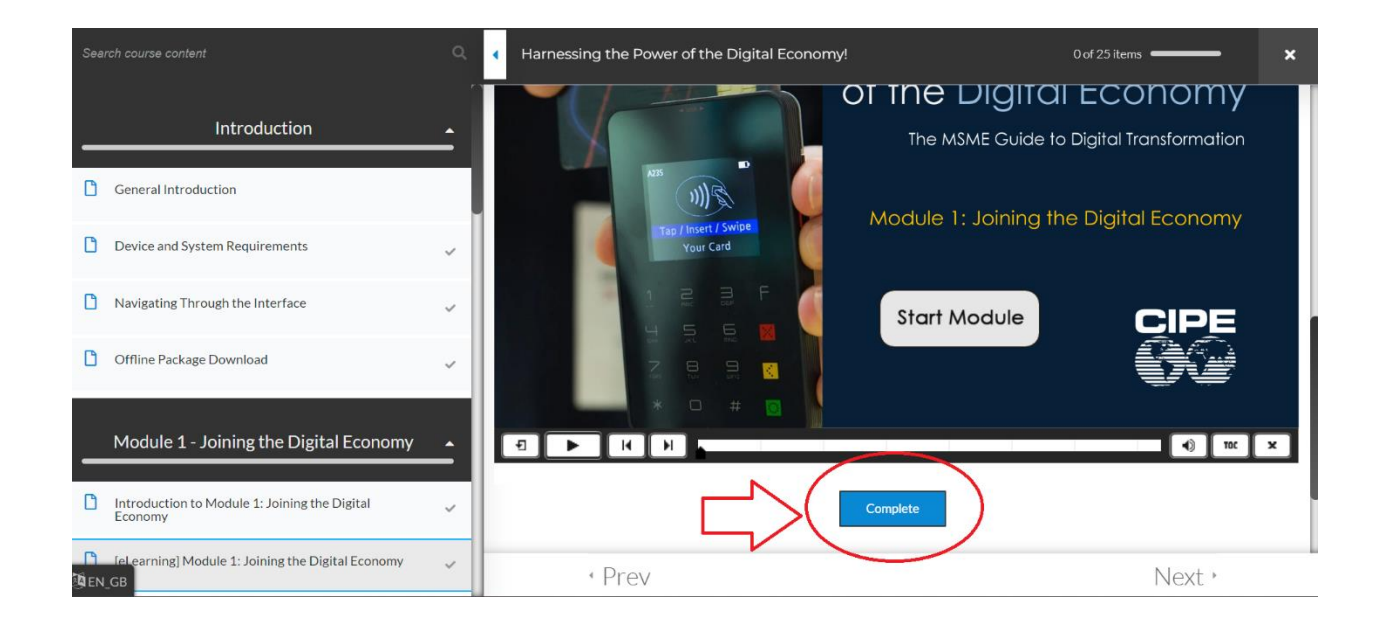

Harnessing the Power of the Digital Economy (HPDE) Visual Walkthrough Last updated: November 17, 2023

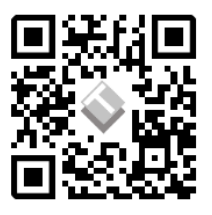

Thank you for using the Layertech Learning platform! If you need further assistance, please don't hesitate to reach out to: <a href="mailto:support@layertechlab.com">support@layertechlab.com</a>

End of Document